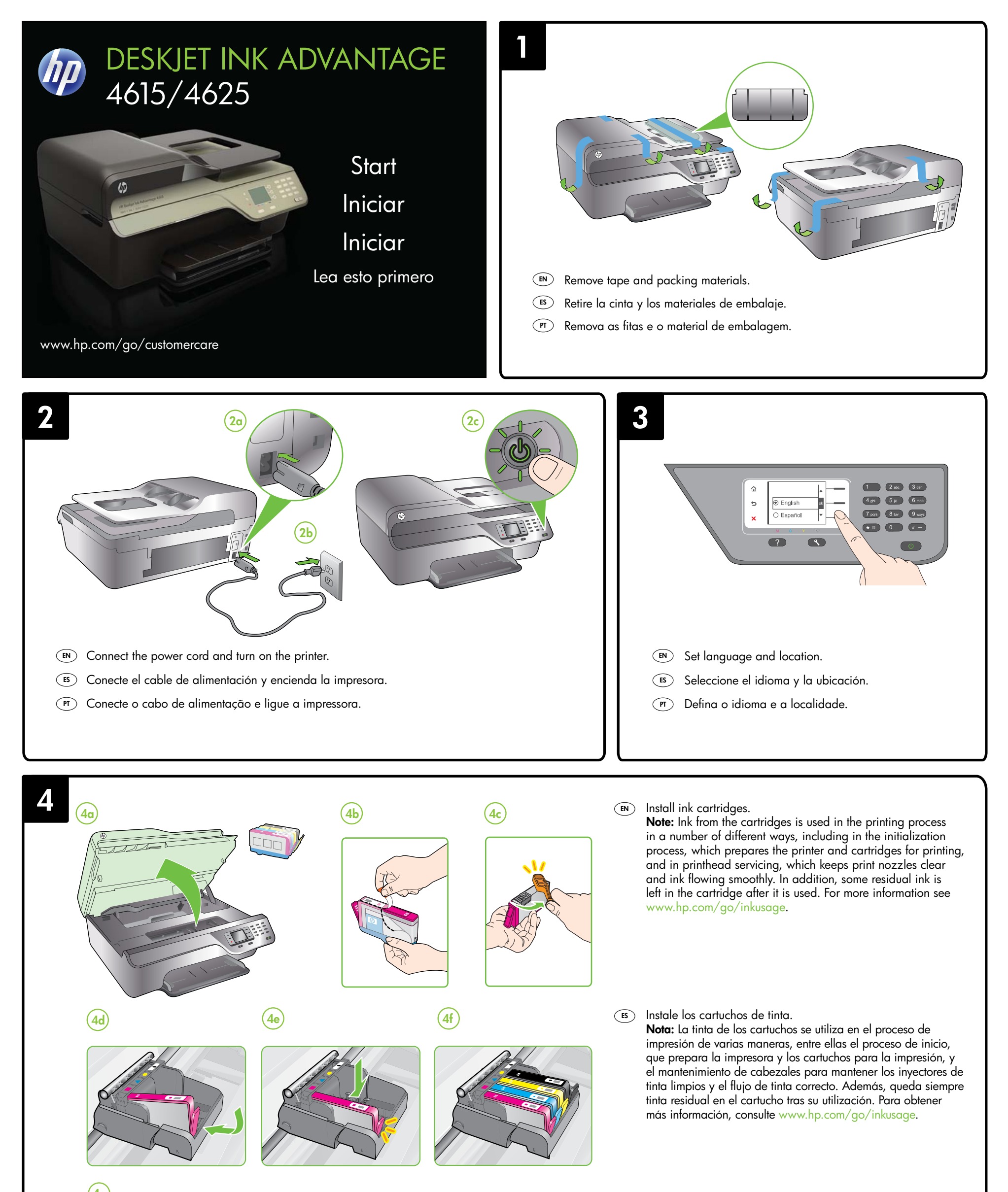

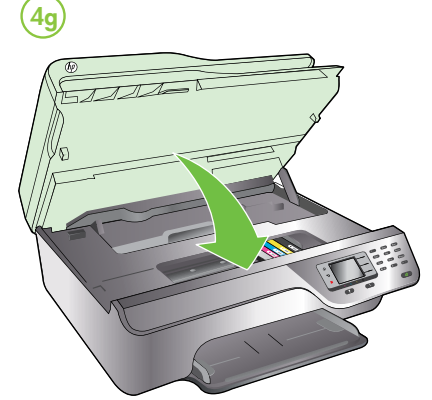

# (PT) Instale os cartuchos de tinta.

**Nota:** A tinta dos cartuchos é usada de maneiras diferentes no processo de impressão, incluindo no processo de inicialização, que prepara a impressora e os cartuchos para impressão, e na manutenção do cabeçote de impressão, que mantém os bicos de tinta limpos e a tinta fluindo normalmente. Além disso, ficam resíduos de tinta no cartucho após ele ser usado. Para mais informações, consulte www.hp.com/go/inkusage.

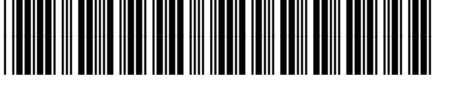

CZ283-90001

EN ES

© 2012 Hewlett-Packard Development Company, L.P.

www.hp.com

PT

Printed in China Imprimé en Chine 中国印刷 중국에서 인쇄

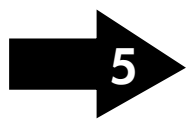

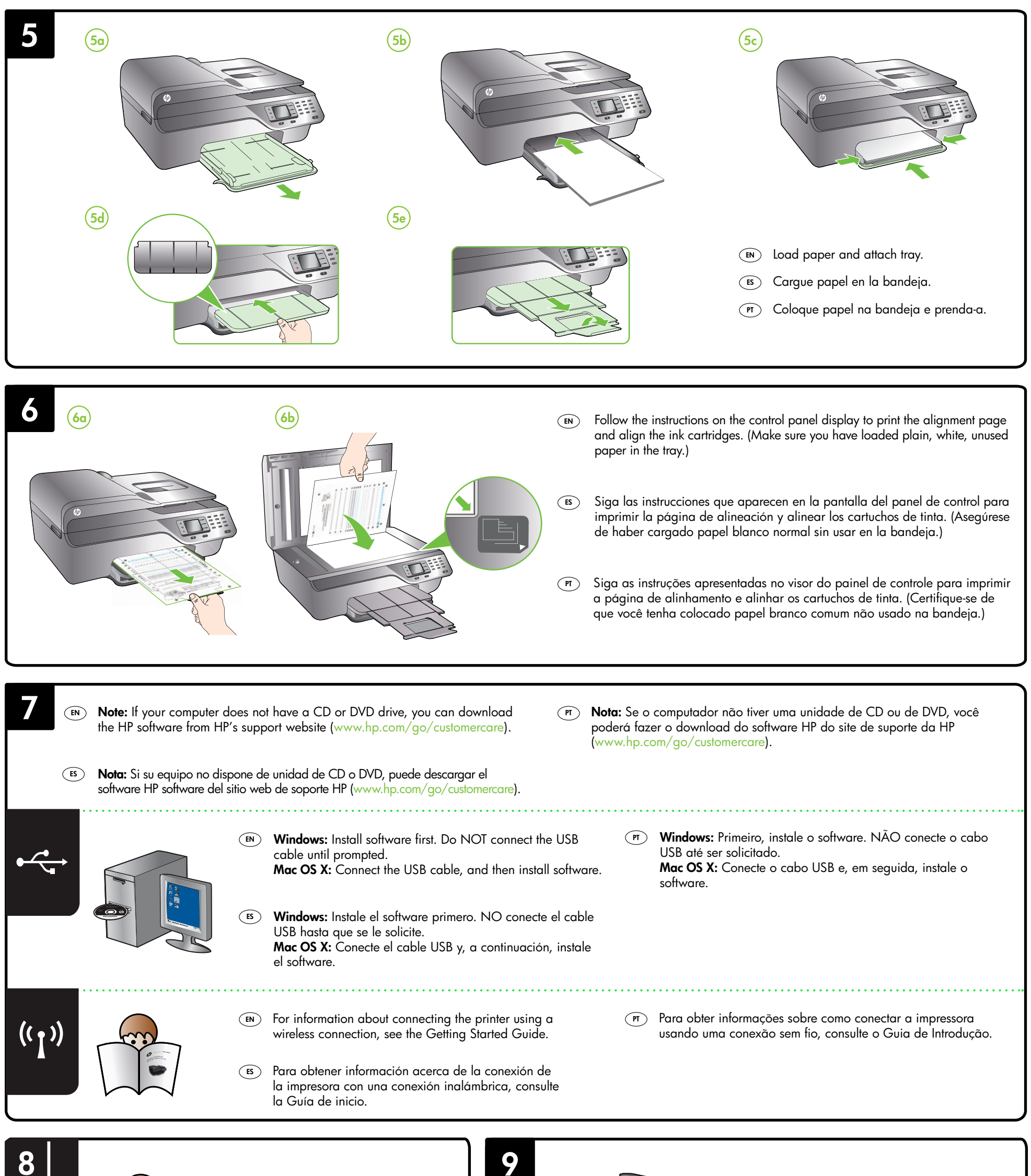

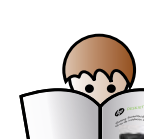

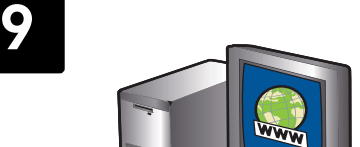

- For information about setting up the printer's fax features, see the Getting Started Guide.
- (ES) Para obtener información acerca de la configuración de las funciones de fax de la impresora, consulte la Guía de inicio.
- Para obter informações sobre a configuração de recursos de fax da impressora, consulte o Guia de Introdução.

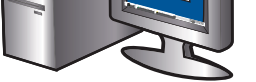

## **EN** Register the printer.

By taking just a few quick minutes to register, you can enjoy quicker service, more efficient support, and printer support alerts. If you did not register your printer while installing the software, you can register later at www.register.hp.com.

## (ES) Registre la impresora.

Le Îlevará unos pocos minutos registrarse y disfrutar de un servicio técnico más rápido y eficaz, además de recibir avisos sobre asistencia de la impresora. Si no registró la impresora durante la instalación del software, puede hacerlo posteriormente en www.register.hp.com.

### (PT) Registre a impressora.

Com apenas alguns minutos para fazer o registro, você pode desfrutar de um serviço mais rápido, um suporte mais eficiente e alertas de suporte da impressora. Se não tiver registrado sua impressora durante a instalação do software, você poderá registrá-la posteriormente no endereço www.register.hp.com.